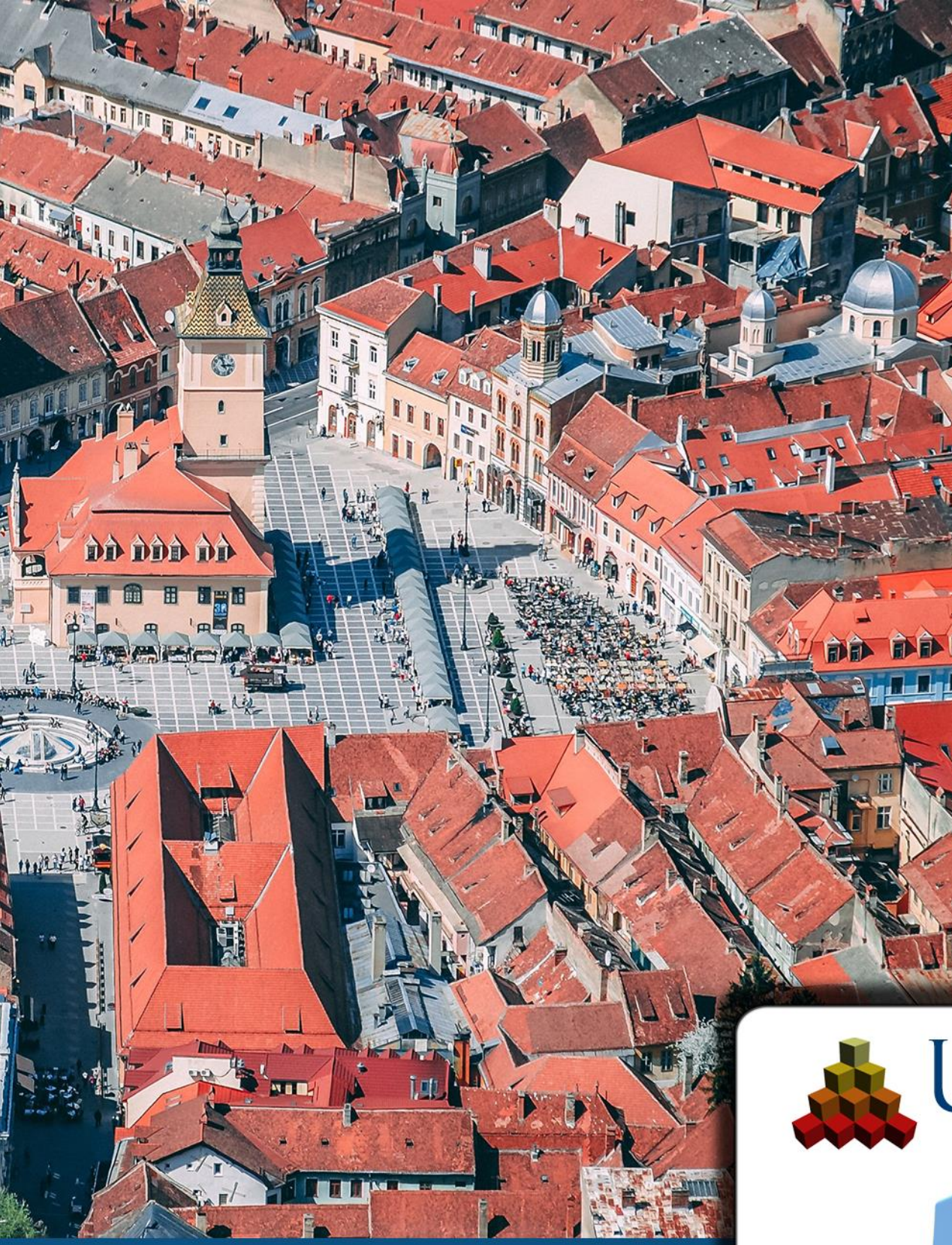

# urban Visualisation & management gmbh

# UVM SYSTEMS

# MANUAL Orientation

Copyright © 2001 - 2025 UVM Systems GmbH

City**GRID** 2025

R

# Contents

| 1. Introduction           | 3  |
|---------------------------|----|
| 2. Camera definition:     | 4  |
| 3. Internal orientation   | 5  |
| 4. External orientation:  | 6  |
| 4.1. Inpho/ContextCapture | 6  |
| 4.2. Userdefined cameras  | 6  |
| 5. Image selection        | 8  |
| 6. Error handling         | 9  |
| 7. Contact                | 10 |

Aufnahme: Brasov, Romania, Dan Novac, Pixabay

# 1. Introduction

With the orientation tool of City**GRID**, orientation parameters from known protocols (INPHO PRJ and ContextCapture Blocks Exchange) can be converted into a City**GRID** xml and thus prepared for further use in the City**GRID** system. (Automatic texturing, shaper)

User-defined orientation files can also be converted into a City**GRID** xml with appropriate preparation and an existing calibration protocol.

Depending on the protocol used, the orientation tool consists of three sections.

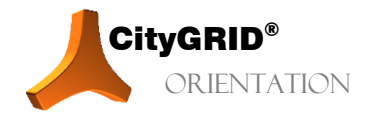

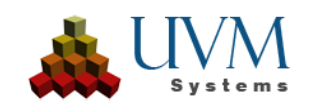

# 2. Camera definition:

In the Camera definition section, you can select a camera system from a drop-down list and navigate to a corresponding orientation file in order to read it in. On the other hand, the orientation parameters can be entered manually using the Add new Camera button and then edited accordingly (with the help of a calibration protocol).

| Image Orient  | tation Tool      |                   |          |          |              |                |                 |                    |                |              |            |            |
|---------------|------------------|-------------------|----------|----------|--------------|----------------|-----------------|--------------------|----------------|--------------|------------|------------|
|               |                  |                   |          |          | Can          | nera defini    | tion            |                    |                |              |            |            |
|               |                  |                   |          | Protoc   |              | lser defined   |                 |                    |                |              |            |            |
|               |                  |                   |          | FIOLOC   | u.           |                |                 |                    |                |              |            |            |
| Add new Ca    | mera             |                   |          | Source   |              | Read from file |                 | Distortion         | parameters     | are normaliz | ed         |            |
| Delete Can    | nera             |                   |          |          | Numbe        | r of Cameras:  |                 | 🔲 Multiply d       | listortion val | ue by -1     |            |            |
| Delete All Ca | meras            |                   |          |          |              |                |                 | Average to         | arrain heidht  | (m):         |            |            |
|               |                  |                   |          |          |              |                |                 | Arciuge a          | circum neight  |              |            |            |
|               |                  |                   |          | C        | amera calibr | ation param    | eters:          |                    |                |              |            |            |
| Camera name   | Calibration date | Focal length [mm] | PPX [mm] | PPY [mm] | Dim X [Px]   | Dim Y [Px]     | Pixel size [mm] | Image rotation [°] |                |              |            |            |
| RED-DOL-Phas  | 11.05.2020       | 69.798            | -0.002   | 0.002    | 736          | 306            | 0.009200000014  | 0                  | calculated     | calculated   | calculated | calculated |
| lewCamera     | 27.11.2023       | 0                 | 0        | 0        | 0            | 0              | 0               | 0                  | 0              | 0            | 0          | 0          |
| VewCamera     | 27.11.2023       | 0                 | 0        | 0        | 0            | 0              | 0               | 0                  | 0              | 0            | 0          | 0          |
| enrouniera    | 2111112020       |                   | •        |          | ·            |                |                 |                    |                |              |            |            |
|               |                  |                   |          |          |              |                |                 |                    |                |              |            |            |
|               |                  |                   |          |          |              |                |                 |                    |                |              |            |            |
|               |                  |                   |          |          |              |                |                 |                    |                |              |            |            |
|               |                  |                   |          |          |              |                |                 |                    |                |              |            |            |
|               |                  |                   |          |          |              |                |                 |                    |                |              |            |            |
|               |                  |                   |          |          |              |                |                 |                    |                |              |            |            |
|               |                  |                   |          |          |              |                |                 |                    |                |              |            |            |
|               |                  |                   |          |          |              |                |                 |                    |                |              |            |            |
|               |                  |                   |          |          |              |                |                 |                    |                |              |            |            |
|               |                  |                   |          |          |              |                |                 |                    |                |              |            |            |
|               |                  |                   |          |          |              |                |                 |                    |                |              |            |            |
|               |                  |                   |          |          |              |                |                 |                    |                |              |            |            |
|               |                  |                   |          |          |              |                |                 |                    |                |              |            |            |
|               |                  |                   |          |          |              |                |                 |                    |                |              |            |            |
|               |                  |                   |          |          |              |                |                 |                    |                |              |            |            |
|               |                  |                   |          |          |              |                |                 |                    |                |              |            |            |
|               |                  |                   |          |          |              |                |                 |                    |                |              |            |            |
|               |                  |                   |          |          |              |                |                 |                    |                |              |            |            |
|               |                  |                   |          |          |              |                |                 |                    |                |              |            |            |
|               |                  |                   |          |          |              |                |                 |                    |                |              |            |            |
|               |                  |                   |          |          |              |                |                 |                    |                |              |            |            |
|               |                  |                   |          |          | Cano         | P              |                 |                    |                |              | Ne         | wt .       |
|               |                  |                   |          |          | curre        |                |                 |                    |                |              |            | · · ·      |

Userdefined protocols:

New cameras can either be imported via a CityGRID xml file or added manually. All columns can be edited.

| 🙏 Image Orier | ntation Tool     |                   |             |             |              |                |                 |                    |               |              |            | ×          |
|---------------|------------------|-------------------|-------------|-------------|--------------|----------------|-----------------|--------------------|---------------|--------------|------------|------------|
|               |                  |                   |             |             | Can          | nera definit   | tion            |                    |               |              |            |            |
|               |                  |                   |             |             |              |                |                 |                    |               |              |            |            |
|               |                  |                   |             | Protoco     | ol:          | Inpho          |                 |                    |               |              |            |            |
| Add new C     |                  |                   |             | Source      |              | Read from file |                 | Distortion         | parameters    | are normaliz | zed        |            |
| Delete Car    | mera             |                   |             |             | Numbo        | r of Camoras   |                 | Multiply d         | istortion val | ue by -1     |            |            |
|               |                  |                   |             |             |              | r or cameras.  |                 |                    |               |              |            |            |
| Delete All Ca | ameras           |                   |             |             |              |                |                 | Average te         | errain height | : (m):       |            |            |
|               |                  |                   |             | Ca          | amera calibr | ation param    | eters:          |                    |               |              |            |            |
| Camera name   | Calibration date | Focal length [mm] | PPX [mm]    | PPY [mm]    | Dim X [Px]   | Dim Y [Px]     | Pixel size [mm] | Image rotation [°] |               |              |            | К4         |
| Nadir         | 17/03/2017       | 89.0992           |             |             | 28412        | 11474          | 0.00460000000   | 90                 | 0             | 0            | 0          | 0          |
| 110_left      | 31/03/2017       | 88.9885           | 0.095099940 |             |              | 8708           | 0.004600000000  |                    | calculated    | calculated   | calculated | calculated |
| 111_right     | 31/03/2017       | 89.0856           | -0.04700004 | -0.00649979 | 11608        | 8708           | 0.004600000000  |                    | calculated    | calculated   | calculated | calculated |
| 116_back      | 31/03/2017       | 89.1024           | 0.093899800 | -0.10539980 | 11608        | 8708           | 0.00460000000   |                    | calculated    | calculated   | calculated | calculated |
| 119_front     | 07/04/2017       | 89.056            | 0.142000160 | -0.04000022 | 11608        | 8708           | 0.004600000000  | 90                 | calculated    | calculated   | calculated | calculated |
| UrbanMapper_  | 31/03/2017       | 89.0992           | 0           | 0           | 28412        | 11474          | 0.004600000000  | 90                 | 0             | 0            | 0          | 0          |
|               |                  |                   |             |             |              |                |                 |                    |               |              |            |            |
|               |                  |                   |             |             |              |                |                 |                    |               |              |            |            |
|               |                  |                   |             |             |              |                |                 |                    |               |              |            |            |
|               |                  |                   |             |             |              |                |                 |                    |               |              |            |            |
|               |                  |                   |             |             |              |                |                 |                    |               |              |            |            |
|               |                  |                   |             |             |              |                |                 |                    |               |              |            |            |
|               |                  |                   |             |             |              |                |                 |                    |               |              |            |            |
|               |                  |                   |             |             |              |                |                 |                    |               |              |            |            |
|               |                  |                   |             |             |              |                |                 |                    |               |              |            |            |
| -             |                  |                   |             |             |              |                |                 |                    |               |              |            |            |
|               |                  |                   |             |             |              |                |                 |                    |               |              |            |            |
|               |                  |                   |             |             |              | al 1           |                 |                    |               |              | -          | w.t        |
|               |                  |                   |             |             | Canc         | e              |                 |                    |               |              | Ne         | :**        |
|               |                  |                   |             |             |              |                |                 |                    |               |              |            |            |

Camera definition of an Inpho PRJ file:

No new cameras can be added to Inpho PRJ or ContextCapture Blocks Exchange protocols. Exclude individual cameras with Delete camera or delete all cameras to load a new file.

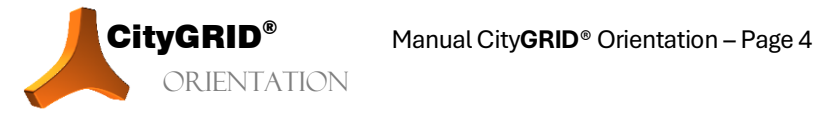

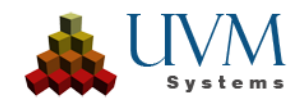

# 3. Internal orientation

When reading Inpho PRJ or ContextCapture Blocks Exchange protocols, the following values are filled in automatically. If they are entered manually, they must be specified (e.g. using a camera calibration protocol).

Focal Length: focal length in mm.

*PPX/PPY*: Coordinates of the principal point in mm.

*Dim X/Dim Y*: Width/height of the camera images in pixels.

Pixel size: Size of a pixel in mm.

*Image rotation:* In practice, it can happen that all images from a particular camera have been rotated again after the image orientation has been calculated (using aerotriangulation). For example, if the sky is at the bottom of an orientated oblique image and the image is then rotated by 180° so that the viewer can see the sky at the top. This image rotation after the calculated image orientation can be considered here using the values +90°, -90° and 180°.

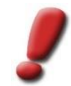

<u>Note</u>: In the case of such a subsequent image rotation, the dimensions of the rotated image must be specified in Dim X / Dim Y!

#### Lens distortion

With Inpho PRJ or ContextCapture Blocks Exchange protocols, the lens distortion of the respective camera is also converted to City**GRID**. In City**GRID**, however, only the radial distortion parameters are taken into account, as this is sufficiently accurate for texturing.

#### Distortion parameters are normalised:

If the camera parameters are entered manually, the radial distortion parameters K1, K2, K3 and K4 can also be entered. It should be noted that in some calibration protocols, these parameters refer to normalised image coordinates (i.e. image coordinates divided by the focal length). In this case, the values K1, K2, K3 and K4 are approximately of the same dimension and the checkbox "**Distortion parameters are normalised**" must be activated.

Non-normalised distortion parameters can be recognised, for example, by the fact that K3 and K4 are much smaller than K1.

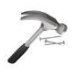

Example: radial distortion parameters.

| Non normalised      | Normalised          |
|---------------------|---------------------|
| -0,0035038536389707 | -0,281789608467331  |
| -0,000022388130811  | 0,122598296943032   |
| 0,0000001156937507  | -0,0335000573225105 |

#### Multiply the distortion values by -1:

With INPHO PRJ protocols, it can sometimes happen that the sign of the distortion has to be swapped.

Average terrain height (m):

An *approximate* average terrain height of the processing area must be specified for each type of image orientation in order to calculate the image footprint correctly.

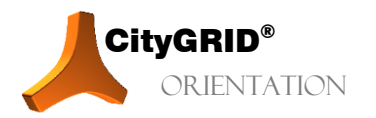

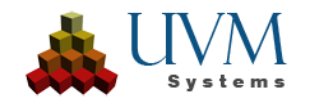

# 4. External orientation:

## 4.1. Inpho/ContextCapture

In the Case of a **Inpho** oder **ContextCapture** orientation protocol this page is only used for an overview, as both the internal and external orientation are part of the protocol. A preview of the first 20 entries in the input file is displayed here.

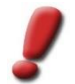

<u>Note</u>: If irregularities are detected, the dialogue must be aborted, and the orientation file processed with external systems!

| Ser defined settings           Ser defined settings           Service first 20 lines of input file         Provise first 20 lines of input file         Provise first 20 lines of input file           Nadir         001_001_NAD00001         52802.24790         567429.59470         2107.63630         -0.04196646494084         0.0167096608734931         -0.13564924           Nadir         001_001_NAD000015         528061.30273         5674283.40525         2110.2145         0.0997903305007         0.06026841187867         -0.0833359           Nadir         001_005_NAD000015         529489.13454         5674283.40525         2110.2145         0.0097203350907         0.0502757730507         -0.0428496           Nadir         001_005_NAD000015         529489.13454         567428.405438         2107.01311         -0.14959142651178         0.00774114569626         -0.0799110           Nadir         001_005_NAD000025         53124.74850         567428.62642         2107.91373         0.051220131491         0.036277648244983         -0.0989197           Nadir         001_00_NAD000025         53124.74875         567428.62498         2102.51201         -0.0163048137424         0.0051315105720         -0.0989197           Nadir         01_00_NAD000025         53124.74875         567428.62498         2102.51201         -0.01630481                                                                                                    | External Orientation |                   |              |                  |                        |                     |                     |                 |
|----------------------------------------------------------------------------------------------------|----------------------|-------------------|--------------|------------------|------------------------|---------------------|---------------------|-----------------|
| Preview first 20 lines of input fil:           Camera name         Image name         Esting (m)         Northing (m)         Altivade (m)         Omega (deg)         Phi (deg)         Kappa           Nadir         001.001_NAD000815         52802.24790         5674292.59470         2107.63630         -0.01496646490844         0.016709660873493         -0.13564924           Nadir         001.002_NAD00081         52960.9164         5674282.597841         2106.63076         -0.12594457047282         0.003892757373090         -0.0383265           Nadir         001.005_NAD00081         52948.51454         5674278.05484         2107.6372         -0.00476531676479         0.003771143698269         -0.0291114           Nadir         001.005_NAD00081         52948.51454         5674275.96950         2109.11854         0.036989757935213         0.0384279309271         -0.0383997           Nadir         001.007_NAD00082         53120.47745         5674296.53304         2105.16080         -0.15163081372140         -0.005170204         -0.00917178           Nadir         01.009_NAD00082         53120.47865         5674296.53941         2105.3601         -0.0168091372164         -0.05120917         -0.021411204           Nadir         01.010_NAD00082         53206.259567         5674288.2828         2102.45554                                                                                                    |                      |                   |              |                  |                        |                     |                     |                 |
| Camera nameImage nameEasting [m]Northing [m]Altitude [m]Omega [deg]Ph [deg]KapaNadir011_011_NAD000815\$2802.247905674292.594702107.63630-0.01966464904840.016709660873493-0.1356492Nadir001_003_NAD000815\$29060.191645674283.042552110.291450.0997920335090700.063982753730007-0.042880466Nadir001_004_NAD000815\$29049.134545674284.045252110.291450.0997792335090700.063982753730007-0.01284847Nadir001_005_NAD000815\$29949.134545674274.206612107.01311-0.1495951426611780.007311136986266-0.0729111Nadir001_005_NAD000815\$3047.145605674275.969502109.118540.0369879779352130.03424730992715-0.0948997Nadir001_005_NAD000825\$3077.5959885674296.533042103.16089-0.01640381374204-0.0051316157205-0.9989977Nadir001_005_NAD000825\$31204.748755674296.242862102.53211-0.0168009377330.036247730992715-0.09481420Nadir001_001_NAD000825\$3292.055765674288.828282102.43554-0.012186096679730.01697128802-0.0017284241468Nadir001_011_NAD000825\$3292.0557085674276.2488.28282102.43554-0.01286096977330.0186709123893-0.022442154655222Nadir001_011_NAD00082\$3292.0557085674276.2488.28282102.43514-0.01381892552400.00441525Nadir01_0101_NAD00082\$3292.057085674276                                                                                                    |                      |                   |              |                  |                        |                     |                     |                 |
| Camera nameImage nameEasting [m]Northing [m]Altitude [m]Omega [deg]Phi [deg]KapaNadir001_001_NAD000814528202.247905674292.594702107.63630-0.0149664649408440.0167096608734931-0.13564924Nadir001_002_NAD000815528631.303735674285.978412108.63076-0.1259445704278820.0260268411878875-0.04382879Nadir001_003_NAD000815529409.191645674283.405252110.291450.0987920335090700.03392753730907-0.04582966Nadir001_005_NAD00081852918.060805674275.969502107.63723-0.0467251676760.003717130795072-0.1224844Nadir001_005_NAD000818539347.045605674275.969502109.118540.0369897577935210.036247730992715-0.09461456Nadir001_007_NAD00082053077.959985674286.696422107.915730.0551220013549710.036247730992715-0.09481145Nadir001_008_NAD000821531204.748755674296.224982102.53201-0.013013209141000.0057267648244981-0.09212783Nadir001_011_NAD00823532920.557085674276.218822102.43514-0.016809093721300.02244154657522-0.1015605Nadir001_011_NAD00826533493.54095674269.627782107.472500.003819685540259-0.0149165592476660.0055228160Nadir001_011_NAD00826533493.54095674269.627782107.472500.0038196855540259-0.0149165592476660.005228466Nadir001_011_NAD008265334                                                                                                    |                      |                   |              | Preview first 20 | ) lines of input file: |                     |                     |                 |
| Hadir         001_001_NAD000814         528202.24790         5674292.59470         2107.63630         -0.041966464940844         0.0167096608734931         -0.13564924           Hadir         001_002_NAD000815         528631.30373         5674285.97841         2108.63076         -0.125944570427882         0.0260268411878875         -0.08333590           Hadir         001_004_NAD000815         52960.19164         5674283.40525         2110.29145         0.0063972033509070         0.0639827537309087         -0.04582964           Hadir         001_005_NAD000818         5299489.13454         5674280.54348         2107.01311         -0.14959142651178         0.0077411436986269         -0.02729110           Hadir         001_005_NAD000819         53047.04560         5674278.08614         2107.01311         -0.14959142651178         0.036247730927715         -0.09461456           Hadir         001_007_NAD000820         53104.74875         5674296.53304         2103.16089         -0.0151349313         0.036247730927715         -0.09481977           Hadir         001_001_NAD000822         53163.72855         5674296.22498         2102.43514         -0.015134083137420         -0.0051316150157205         -0.09481977           Hadir         001_01_NAD000822         53163.72855         5674296.224982         2102.43514         -0.015163080679733<                                                                                                    | Camera name          | Image name        | Easting [m]  | Northing [m]     | Altitude [m]           | Omega [deg]         | Phi [deg]           | Kappa [deg]     |
| ladir001_002_NAD000815528631.303735674285.978412108.63076-0.1259445704278280.0260268411878875-0.08333390ladir001_003_NAD000816529060.191645674283.405252110.291450.0987920335990700.0639827537309087-0.04582965ladir001_004_NAD000817529499.134545674280.543482107.63723-0.0047625316746790.003711130950727-1.224484ladir001_005_NAD000818529918.060805674274.208612107.01311-0.1495951426511780.007711143698626-0.0729811ladir001_006_NAD000820530347.04560567427.208612109.118540.0369897577935210.0384229505405480.09891531ladir001_007_NAD000820531204.748755674296.533042107.915730.05512200135497310.0362477309927715-0.09461456ladir001_009_NAD000821531204.748755674296.224982102.53201-0.0130132909141000.050727648244981-0.09212789ladir001_010_NAD00082353290.557685674268.828282102.43554-0.12186096979730.0186709123890-0.09441204ladir001_011_NAD00082453290.557085674269.899372106.567920.00886113721706-0.0352203158480.0228220315848ladir001_014_NAD00082753349.35409567427.21382107.472500.0088113271764-0.0145655947680.0052220315848ladir001_014_NAD00082753349.354095674269.897372106.57090.0038196855402590.014916559476450.005228466ladir001_014_NA                                                                                                    | ladir                | 001_001_NAD000814 | 528202.24790 | 5674292.59470    | 2107.63630             | -0.041966464940844; | 0.0167096608734931  | -0.135649242669 |
| adir001_003_NAD000816529060.191645674283.405252110.291450.0987920335090770.06398275373090870.04582969ladir001_004_NAD000817529489.134545674280.543482107.63723-0.0047625316746790.0053171307950727-0.12244847ladir001_005_NAD000818529918.060805674274.208612107.01311-0.1495951426511780.0074111436986269-0.07298111ladir001_007_NAD000819530347.045605674275.095002109.118540.03698975779352130.036247309927715-0.09829531ladir001_007_NAD000821531204.748755674296.533042103.16089-0.016340381374240-0.005136150157205-0.09839977ladir001_009_NAD00082253163.728655674296.224982102.53201-0.0130132909141000.050727648244981-0.09212789ladir001_010_NAD00082353206.559675674267.212382104.28812-0.016809093721300.022442154657522-0.10153060ladir001_011_NAD000824532920.557085674269.899372106.567920.00886113721706-0.003215490215510520.02494020791750.0552203158428ladir001_014_NAD00082553349.354095674269.627782107.472500.00886113721706-0.0149165592476860.0926592476860.00457451ladir001_014_NAD00082753349.354095674269.627782107.472500.003819685540259-0.0149165592476860.092649402791750.055228464ladir001_014_NAD000828534207.196775674280.245062102.92317-0.02358100242814                                                                                                    | ladir                | 001_002_NAD000815 | 528631.30373 | 5674285.97841    | 2108.63076             | -0.125944570427882  | 0.0260268411878875  | -0.083335905316 |
| ladir001_004_NAD000817529489.134545674280.543482107.63723-0.0047625316746790.005317130795077-0.1224484ladir001_005_NAD00081852918.06080567427.208612107.01311-0.1495951426511780.0077411436986269-0.07298110ladir001_006_NAD000820530347.045605674275.069502109.118540.05897779352130.036247730927715-0.09461456ladir001_008_NAD00082053077.559985674286.896422107.915730.055122013549730.036247730927715-0.09461456ladir001_008_NAD00082153163.728655674296.224982102.53201-0.0130132909141000.0507276482449831-0.09212788ladir001_01_NAD00082353206.595675674268.892822102.43554-0.0121868069679730.01867091238903-0.09441204ladir001_011_NAD00082453220.557085674269.893972106.567920.008861137217064-0.03522031584280.02283020ladir001_013_NAD00082553349.354055674269.627782107.47500.008861137217064-0.032814025791250.0528464ladir001_015_NAD000828534207.19677567428.626672106.117880.0328549925521620.024940207791250.0528464ladir001_015_NAD00082853506.4991445674279.317542100.211610.0111582485415750.0072731700448940.03204750ladir001_015_NAD00082853506.4991445674279.317542100.21610.0111582485415750.0072731700448940.032047507ladir001_016_NAD000828 <td>ladir</td> <td>001_003_NAD000816</td> <td>529060.19164</td> <td>5674283.40525</td> <td>2110.29145</td> <td>0.0987920335090707</td> <td>0.0639827537309087</td> <td>-0.045829699875</td>                                                                                                    | ladir                | 001_003_NAD000816 | 529060.19164 | 5674283.40525    | 2110.29145             | 0.0987920335090707  | 0.0639827537309087  | -0.045829699875 |
| adir001_005_NAD00081852918.06080567427.4208612107.01311-0.1495951426511780.0077411436986269-0.0729110adir001_006_NAD00081953047.045605674275.969502109.118540.03698975779352130.03842295054054980.00829531adir001_007_NAD000820530775.959985674288.696422107.915730.0551220013549730.036247730992715-0.09461456adir001_009_NAD000821531204.748755674266.23982102.53201-0.01634038137424-0.005136150157250-0.0983997adir001_010_NAD00082253163.728655674262.429882102.53201-0.01634038137420-0.057276482449813-0.09212789adir001_010_NAD000825532062.595675674264.249822102.53201-0.018609697330.01667091238903-0.0941120adir001_011_NAD00082553292.0557085674269.829372106.567920.008861137217064-0.0035222031584280.02283203adir001_013_NAD00082553349.354095674269.627782107.472500.00886153122170646-0.003522031584280.02280320adir001_015_NAD00082553349.354095674269.627782107.472500.00381665554029-0.01496592747260.092694367adir001_015_NAD00082553463.6141525674273.360622102.9217-0.0235810024281420.00951302216473350.092604363adir001_016_NAD0008295364.991945674275.595632099.67310.01212.800286102-0.00221313598030.11992522adir001_016_NAD00082953                                                                                                    | ladir                | 001_004_NAD000817 | 529489.13454 | 5674280.54348    | 2107.63723             | -0.0047625316746792 | 0.0053171307950727  | -0.122448411472 |
| adir         001_006_NAD000819         530347.04560         5674275.96950         2109.11854         0.0369897577935213         0.0384229505405498         0.00829531           adir         001_007_NAD000820         530775.95998         5674288.69642         2107.91573         0.055122001354973         0.0362477309927175         -0.09461456           adir         001_009_NAD000820         531204.74875         5674296.53304         2103.16089         -0.01634038137420         -0.05072648244981         -0.094312708           adir         001_010_NAD000823         532062.59567         5674296.22498         2102.3354         -0.0121868066967973         0.01667091238903         -0.09441204           adir         001_011_NAD000825         532920.55708         5674269.82937         2106.56792         0.008861137217064         -0.003522203158428         0.0228320           adir         001_012_NAD000825         53349.35409         5674269.82778         2107.47250         0.008861137217064         -0.003522203158428         0.02280320           adir         001_014_NAD000825         53349.35409         5674269.62778         2107.47250         0.008861137217064         -0.003522203158428         0.002203158428           adir         001_015_NAD000825         53349.35409         5674269.62778         2107.47250         0.00381968554025                                                                                                    | adir                 | 001_005_NAD000818 | 529918.06080 | 5674274.20861    | 2107.01311             | -0.149595142651178  | 0.0077411436986269  | -0.072981101910 |
| adir         001_007_NAD000820         53775.95998         5674288.69642         2107.91573         0.0551220013549731         0.0362477309927715         -0.09461456           adir         001_008_NAD000821         531204.74875         5674286.53304         2103.16089         -0.016340381374240         -0.005136150157205         -0.09839970           adir         001_009_NAD000822         51533.72865         5674288.2828         2102.53201         -0.013013290914100         0.05727648244981         -0.09212788           adir         001_01_NAD000825         532062.59567         5674288.2828         2102.43554         -0.01860909372130         0.022442154657522         -0.01503200           adir         001_011_NAD000825         532920.55708         5674268.28278         2104.28312         -0.01680909372130         0.022442154657522         -0.01580303           adir         001_012_NAD000825         53378.19526         5674269.2778         2107.47250         0.003819855540259         -0.014916559247666         0.04065745           adir         001_014_NAD000827         533778.19526         5674274.36607         2106.1798         0.032854992551629         0.014916559247686         0.04065745           adir         001_015_NAD000826         543636.14152         5674274.36607         2106.2174         -0.003734263561748 <td< td=""><td>adir</td><td>001_006_NAD000819</td><td>530347.04560</td><td>5674275.96950</td><td>2109.11854</td><td>0.0369897577935213</td><td>0.0384229505405498</td><td>0.0082953137292</td></td<>  | adir                 | 001_006_NAD000819 | 530347.04560 | 5674275.96950    | 2109.11854             | 0.0369897577935213  | 0.0384229505405498  | 0.0082953137292 |
| adir001_008_NAD000821331204.748755674296.533042103.16089-0.016340381374240-0.005136150157205-0.09839970adir001_009_NAD00082251633.728655674296.224982102.53201-0.0130132909141000.0507276482449831-0.09212789adir001_010_NAD000823532062.595675674288.828282102.43554-0.0121868069679730.018670091238903-0.09441204adir001_011_NAD000825532920.557085674268.828282104.28312-0.0168009937213030.022442154657522-0.10158063adir001_012_NAD000825532920.557085674269.899372106.567920.0088611372170646-0.003522203158480.022803203adir001_013_NAD000827533778.195265674274.366072106.17980.0328549925516290.0149165592476860.00465745adir001_015_NAD000828534207.196775674280.245062102.92317-0.0235810024281420.0095130291647330.092604367adir001_016_NAD000829534636.141525674279.317542100.211610.0111582485415750.0072731700448940.03047507adir001_017_NAD00083053593.682275674265.5512872100.23095-0.031122497129012-0.002734393054760.00321359830adir001_019_NAD00083253592.660515674269.982232100.23095-0.031122497129012-0.027643937054760.095112037adir001_019_NAD0008325351.590335674265.512872104.94518-0.0270175300832260.01549065759281890.095112037adir001_019_                                                                                                    | adir                 | 001_007_NAD000820 | 530775.95998 | 5674288.69642    | 2107.91573             | 0.0551220013549731  | 0.0362477309927715  | -0.094614566855 |
| adir         001_009_NAD000822         531633.72865         5674296.22498         2102.53201         -0.013013290914100         0.0507276482449831         -0.09212789           adir         001_010_NAD000823         532062.59567         5674288.82828         2102.43554         -0.012186806967973         0.018670091238903         -0.0944120           adir         001_011_NAD000824         532491.55647         5674277.21238         2104.28312         -0.018690993721303         0.0224421546575222         -0.0158609           adir         001_012_NAD000825         53290.55708         5674269.89937         2106.56792         0.008861137217064         -0.004552203158428         0.02280320           adir         001_014_NAD000825         53349.35409         5674269.62778         2107.47250         0.008811685540259         -0.01491655924768         0.005228466           adir         001_014_NAD000827         533778.19526         5674269.62778         2106.5179         0.0232581002428142         0.009513029164735         0.05522846           adir         001_015_NAD000829         53407.19677         5674280.24506         2102.92317         -0.023581002428142         0.0095130291647335         0.092694366           adir         001_016_NAD000829         53463.614152         5674275.39563         2099.77443         -0.007342635621748                                                                                                    | adir                 | 001_008_NAD000821 | 531204.74875 | 5674296.53304    | 2103.16089             | -0.016340381374240  | -0.0051361501572054 | -0.098399709290 |
| adir         001_010_NAD000823         332062.59567         5674288.82828         2102.43554         -0.012186806967973         0.018670091238903         -0.0944120-           adir         001_011_NAD000824         532491.55647         5674277.21238         2104.28312         -0.016809093721303         0.0224421546575222         -0.0153003           adir         001_012_NAD000826         53290.55708         5674269.89937         2106.56792         0.008861137217064         -0.00352203158428         0.022803200           adir         001_014_NAD000827         53349.35409         5674269.62778         2107.47250         0.00381968554029         -0.01491655924768         0.040657455           adir         001_015_NAD000828         534207.19677         5674260627         2106.11798         0.0328549025521692         0.0249408020779175         0.0528464           adir         001_015_NAD000828         534207.19677         567428.25606         2102.92317         -0.023581002428142         0.0095130291647335         0.092694361           adir         001_016_NAD000829         53463.614152         567427.931754         2100.21161         0.0111158248541575         0.007273170044894         0.033047507           adir         001_018_NAD000831         53549.36827         5674267.59563         2099.60731         0.01212800286102 <t< td=""><td>ladir</td><td>001_009_NAD000822</td><td>531633.72865</td><td>5674296.22498</td><td>2102.53201</td><td>-0.013013290914100(</td><td>0.0507276482449831</td><td>-0.092127895996</td></t<> | ladir                | 001_009_NAD000822 | 531633.72865 | 5674296.22498    | 2102.53201             | -0.013013290914100( | 0.0507276482449831  | -0.092127895996 |
| adir         001_011_NAD000824         532491.55647         5674277.21238         2104.28312         -0.01680909372130         0.0224421546575222         0.0103800           adir         001_012_NAD000825         552920.55708         5674269.89937         2106.56792         0.0088611372170646         -0.003822203158428         0.02280320           adir         001_013_NAD000825         553349.35409         5674269.89937         2107.47250         0.0088611372170646         -0.003822203158428         0.02280320           adir         001_013_NAD000825         53349.35409         5674269.62778         2107.47250         0.003819685554029         -0.01491559247686         0.0052854062           adir         001_015_NAD000825         53429.15677         5674280.24506         2102.9217         -0.023581002428142;         0.0095103291647335         0.092604363           adir         001_016_NAD000829         53463.614152         5674281.15589         2099.77443         -0.007342635621748;         0.0101804720073252         0.028948663           adir         001_017_NAD000830         535064.99194         5674275.59563         2099.60731         0.01212800286102         -0.0022131359830;         0.11092522           adir         001_019_NAD000825         53592.66051         5674269.8223         2100.23095         -0.031122497129012;                                                                                                    | ladir                | 001_010_NAD000823 | 532062.59567 | 5674288.82828    | 2102.43554             | -0.012186806967973; | 0.018670091238903   | -0.094412043589 |
| adir         001_012_NAD000825         532920.55708         5674269.89937         2106.56792         0.008861137217064         -0.003522203158428         0.0280300           adir         001_013_NAD000826         533349.35409         5674269.62778         2107.47250         0.0038196855540259         -0.01416559247686         0.040657451           adir         001_014_NAD000827         53378.19526         5674274.36607         2106.17798         0.032854992552162         0.0249408207792175         0.05252846           adir         001_015_NAD000829         53407.19577         5674220.4506         2102.92317         -0.023581002428142;         0.0095130291647335         0.02604363           adir         001_016_NAD000829         53463.614152         5674271.5589         2099.77443         -0.007342635621748;         0.011084720073252         0.02804364           adir         001_017_NAD000830         535064.99194         5674275.59563         2099.60731         0.01212800286102         -0.00221313598303         0.110892522           adir         001_019_NAD000821         53592.66051         5674269.98223         2100.23095         -0.031122497129012         -0.002763493705476         0.095112082           adir         001_020_NAD000832         5351.59033         5674265.51287         2104.94518         -0.027017530083226                                                                                                    | adir                 | 001_011_NAD000824 | 532491.55647 | 5674277.21238    | 2104.28312             | -0.016809093721303  | 0.0224421546575222  | -0.101536052837 |
| adir         001_013_NAD000826         533349.35409         5674269.62778         2107.47250         0.0038196855540259         -0.014916559247686         0.04065745           adir         001_014_NAD000827         533778.19526         5674274.36607         2106.11798         0.0328549925521692         0.0249408207792175         0.055228466           adir         001_015_NAD000828         534207.19677         5674280.24506         2102.92317         -0.023581002428142         0.0095130291647335         0.092604365           adir         001_016_NAD000829         534636.14152         5674281.15589         2099.77443         -0.007342635621748         0.011804720073252         0.02894856           adir         001_017_NAD000803         535064.99194         5674279.31754         2100.21161         0.0111158248541575         0.00722173170448994         0.03047502           adir         001_018_NAD000813         53549.368227         5674275.59563         2099.60731         0.012128002868102         -0.002221313598303         0.110892522           adir         001_019_NAD000823         53592.66051         5674265.51287         2100.23095         -0.031122497129012         -0.002763493705476         0.09512082           adir         001_020_NAD000833         5351.59033         5674265.51287         2104.94518         -0.027017530083226                                                                                                    | adir                 | 001_012_NAD000825 | 532920.55708 | 5674269.89937    | 2106.56792             | 0.0088611372170646  | -0.0035222031584284 | 0.0228032038541 |
| adir         001_014_NAD000827         533778.19526         5674274.36607         2106.11798         0.032854992552169         0.0249408207792175         0.05522846           adir         001_015_NAD000828         534207.19677         5674280.24506         2102.92317         -0.023581002428142         0.0095130291647335         0.09260436           adir         001_016_NAD000829         534636.14152         5674281.15589         2099.7743         -0.007342635621748         0.0101804720073252         0.02804856           adir         001_017_NAD000809         535064.99194         5674279.31754         2100.21161         0.0111158248541573         0.007273170044894         0.03047500           adir         001_018_NAD000821         535493.68227         5674275.59563         2099.60731         0.012128002868102         -0.00221313598303         0.110892522           adir         001_019_NAD00082         535922.66051         5674265.51287         2100.23095         -0.031122497129012         -0.002763493705476         0.09512082           adir         001_020_NAD000832         5351.59033         5674265.51287         2104.94518         -0.027017530083226         0.0154906575928189         0.091915192                                                                                                    | adir                 | 001_013_NAD000826 | 533349.35409 | 5674269.62778    | 2107.47250             | 0.0038196855540259  | -0.014916559247686  | 0.0406574510677 |
| adir         001_015_NAD000828         534207.19677         5674280.24506         2102.92317         -0.023581002428142         0.0095130291647335         0.09260436           adir         001_016_NAD000829         534636.14152         5674281.15589         2099.77443         -0.007342635621748         0.01101804720073252         0.028948564           adir         001_017_NAD000809         535064.99194         5674279.31754         2100.21161         0.0111158248541575         0.0072731700448994         0.0304750           adir         001_018_NAD000831         535493.68227         5674275.59563         2099.60731         0.012128002868102         -0.002221313598303         0.110892522           adir         001_019_NAD000823         535922.66051         5674269.98223         2100.23095         -0.0311224971290124         -0.002763493705476         0.095131082           adir         001_020_NAD000832         53551.59033         5674265.51287         2104.94518         -0.0270175300832264         0.0154906575928189         0.091915124                                                                                                    | adir                 | 001_014_NAD000827 | 533778.19526 | 5674274.36607    | 2106.11798             | 0.0328549925521692  | 0.0249408207792175  | 0.0552284602742 |
| adir         001_016_NAD000829         534636.14152         5674281.15589         2099.77443         -0.007342635621748         0.0101804720073252         0.02894856           adir         001_017_NAD000830         535064.99194         5674279.31754         2100.21161         0.0111158248541575         0.0072731700448994         0.03304750           adir         001_018_NAD000831         535493.68227         5674275.59563         2099.60731         0.012128002868102         -0.00221313598303         0.110892522           adir         001_019_NAD000832         53592.66051         5674269.98223         2100.23095         -0.0311224971290122         -0.002763493705476         0.095312082           adir         001_020_NAD000832         5351.59033         5674265.51287         2104.94518         -0.0270175300832264         0.0154906575928189         0.091951924                                                                                                    | adir                 | 001_015_NAD000828 | 534207.19677 | 5674280.24506    | 2102.92317             | -0.023581002428142; | 0.0095130291647335  | 0.0926043675776 |
| adir         001_017_NAD000830         535064.99194         5674279.31754         2100.21161         0.0111158248541575         0.0072731700448994         0.0304750           adir         001_018_NAD000831         535493.68227         5674275.59563         2099.60731         0.012128002868102         -0.002221313598303         0.110892523           adir         001_019_NAD000832         53592.66051         5674269.98223         2100.23095         -0.0311224971290122         -0.002763493705476         0.095312083           adir         001_020_NAD000833         5351.59033         5674265.51287         2104.94518         -0.027017530083226         0.0154906575928189         0.091951924                                                                                                    | adir                 | 001_016_NAD000829 | 534636.14152 | 5674281.15589    | 2099.77443             | -0.007342635621748; | 0.0101804720073252  | 0.0289485693827 |
| adir         001_018_NAD000831         535493.68227         5674275.59563         2099.60731         0.012128002868102         -0.002221313598303         0.11089252           adir         001_019_NAD000832         535922.66051         5674269.98223         2100.23095         -0.031122497129012-         -0.002763493705476:         0.09531208           adir         001_020_NAD000833         536351.59033         5674265.51287         2104.94518         -0.027017530083226         0.0154906575928189         0.091951924-                                                                                                    | adir                 | 001_017_NAD000830 | 535064.99194 | 5674279.31754    | 2100.21161             | 0.0111158248541575  | 0.0072731700448994  | 0.0330475073381 |
| adir 001_019_NAD000832 535922.66051 5674269.98223 2100.23095 -0.0311224971290120.002763493705476: 0.09531208<br>adir 001_020_NAD000833 536351.59033 5674265.51287 2104.94518 -0.027017530083226 0.0154906575928189 0.091951924                                                                                                    | adir                 | 001_018_NAD000831 | 535493.68227 | 5674275.59563    | 2099.60731             | 0.012128002868102   | -0.002221313598303  | 0.1108925222320 |
| adir 001_020_NAD000833 536351.59033 5674265.51287 2104.94518 -0.027017530083226 0.0154906575928189 0.09195192                                                                                                    | adir                 | 001_019_NAD000832 | 535922.66051 | 5674269.98223    | 2100.23095             | -0.0311224971290124 | -0.002763493705476  | 0.0953120822482 |
|                                                                                                    | ladir                | 001_020_NAD000833 | 536351.59033 | 5674265.51287    | 2104.94518             | -0.0270175300832264 | 0.0154906575928189  | 0.0919519249294 |
|                                                                                                    |                      |                   |              |                  |                        |                     |                     |                 |
|                                                                                                    |                      |                   |              |                  |                        |                     |                     |                 |

### 4.2. Userdefined cameras

If cameras have been defined manually, the external orientation must be read in via a text file. The formatting of this file can be edited using additional parameters.

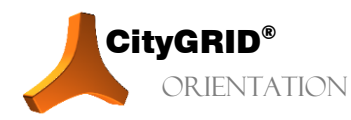

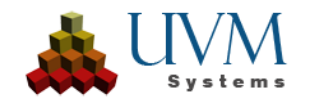

| er denned settings                                                                                                    |                                                                                                    |                                                                                                    |                                                                                                    |                                                                                                    | 20                                                                      |                                                                             |                                                                         |
|----------------------------------------------------------------------------------------------------|----------------------------------------------------------------------------------------------------|----------------------------------------------------------------------------------------------------|----------------------------------------------------------------------------------------------------|----------------------------------------------------------------------------------------------------|-------------------------------------------------------------------------|-----------------------------------------------------------------------------|-------------------------------------------------------------------------|
| mera assignment:                                                                                                    | Individual EO file p                                                                                                    | per camera                                                                                                    | Y RED-D                                                                                                    | OL-Phase_One_YC030                                                                                              | 073_201902 ¥ C                                                          | olumns Image nan                                                            | ne 2                                                                    |
|                                                                                                    |                                                                                                    |                                                                                                    |                                                                                                    |                                                                                                    |                                                                         | Easting [m                                                                  | n] 3                                                                    |
| out file containing EC                                                                                                    | ) parameters:                                                                                                    | Search file                                                                                                    | Rotatio                                                                                                    | n Angles: Omega, F                                                                                              | Phi, Kappa 🛛 🖌                                                          | Northing [                                                                  | [m] 4                                                                   |
|                                                                                                    |                                                                                                    |                                                                                                    |                                                                                                    |                                                                                                    |                                                                         | Altitude [n                                                                 | n] 5                                                                    |
| Orienttool-Testdater                                                                                                    | n\TestData\EO2 - Ko                                                                                                    | pie.txt                                                                                                    | Rotatio                                                                                                    | n Unit: Gon                                                                                                    |                                                                         | Omega [g                                                                    | on] 6                                                                   |
|                                                                                                    |                                                                                                    |                                                                                                    |                                                                                                    |                                                                                                    |                                                                         | Phi [gon]                                                                   | 7                                                                       |
| limiter: 🔍 Sen                                                                                                    | nicolon                                                                                                    |                                                                                                    |                                                                                                    |                                                                                                    |                                                                         | Kappa [go                                                                   | on] 8                                                                   |
|                                                                                                    |                                                                                                    |                                                                                                    |                                                                                                    |                                                                                                    |                                                                         |                                                                             |                                                                         |
| • Spa                                                                                                    | ce                                                                                                    |                                                                                                    |                                                                                                    |                                                                                                    |                                                                         |                                                                             |                                                                         |
| O Spa                                                                                                    | ce                                                                                                    |                                                                                                    |                                                                                                    |                                                                                                    |                                                                         |                                                                             |                                                                         |
| O Spa<br>● Tab                                                                                                    | ce                                                                                                    |                                                                                                    |                                                                                                    |                                                                                                    |                                                                         |                                                                             |                                                                         |
| ● Spa<br>● Tab<br>● Oth                                                                                                    | er:                                                                                                    |                                                                                                    |                                                                                                    |                                                                                                    |                                                                         |                                                                             |                                                                         |
| O Spa<br>● Tab<br>● Oth                                                                                                    | er:                                                                                                    |                                                                                                    |                                                                                                    |                                                                                                    |                                                                         |                                                                             |                                                                         |
| <ul> <li>Spa</li> <li>Tab</li> <li>Other</li> <li>art import at row:</li> </ul>                                                                              | er:                                                                                                    |                                                                                                    |                                                                                                    |                                                                                                    |                                                                         |                                                                             |                                                                         |
| ● Spa<br>● Tab<br>● Oth<br>art import at row:                                                                                                    | er:                                                                                                    |                                                                                                    | Preview first                                                                                                    | 2Ω lines of input file:                                                                                         |                                                                         |                                                                             |                                                                         |
| ● Spa<br>● Tab<br>● Oth<br>art import at row:                                                                                                    | er:                                                                                                    |                                                                                                    | Preview first a                                                                                                    | 20 lines of input file:                                                                                         |                                                                         |                                                                             |                                                                         |
| O Spa<br>Tab<br>Oth<br>art import at row:<br>Camera name                                                                                                    | ce<br>er:<br><u>3</u><br>Image name                                                                                            | Easting [m]                                                                                                    | Preview first ;<br>Northing [m]                                                                                                    | 20 lines of input file:<br>Altitude [m]                                                                         | Omega [gon]                                                             | Phi [gon]                                                                   | Kappa [gon]                                                             |
| • Spa<br>• Tab<br>• Oth<br>urt import at row:<br>Camera name<br>ED-DOL-Phase_One                                                                             | ce                                                                                                    | Easting [m]<br>548317.8720                                                                                                | Preview first :<br>Northing [m]<br>5936693.0720                                                                                                 | 20 lines of input file:<br>Altitude [m]<br>708.5560                                                             | Omega [gon]<br>0.3088                                                   | Phi [gon]<br>-1.7248                                                        | Kappa [gon]<br>2.3675                                                   |
| O Spa<br>Tab<br>O the<br>int import at row:<br>Camera name<br>ED-DOL-Phase_One<br>ED-DOL-Phase_One                                                           | ce<br>er:<br>3<br>Image name<br>142_23678<br>142_23679                                                                         | Easting [m]<br>548317.8720<br>548406.7010                                                                                 | Preview first &<br>Northing [m]<br>5936693.0720<br>5936694.1080                                                                                 | 20 lines of input file:<br>Altitude [m]<br>708.5560<br>708.5090                                                 | Omega [gon]<br>0.3088<br>0.2014                                         | Phi [gon]<br>-1.7248<br>-1.5792                                             | Kappa [gon]<br>2.3675<br>2.3782                                         |
| O Spa<br>Tab<br>O the<br>art import at row:<br>Camera name<br>ED-DOL-Phase_One<br>ED-DOL-Phase_One<br>ED-DOL-Phase_One                                       | ce<br>er:<br>3<br>Image name<br>142_23678<br>142_23679<br>142_23680                                                            | Easting [m]<br>548317.8720<br>548406.7010<br>548495.5480                                                                  | Preview first (<br>Northing [m]<br>5936693.0720<br>5936694.1080<br>5936695.0850                                                                 | 20 lines of input file:<br>Altitude [m]<br>708.5560<br>708.5090<br>708.1660                                     | Omega [gon]<br>0.3088<br>0.2014<br>0.1084                               | Phi [gon]<br>-1.7248<br>-1.5792<br>-1.4683                                  | Kappa [gon]<br>2.3675<br>2.3782<br>2.5234                               |
| O Spa<br>Tab<br>Oth<br>art import at row:<br>Camera name<br>ED-DOL-Phase_One<br>ED-DOL-Phase_One<br>ED-DOL-Phase_One                                         | ce<br>er:<br>3<br>Image name<br>142,23678<br>142,23679<br>142,23680<br>142,23680<br>142,23681                                  | Easting [m]<br>548317.8720<br>548406.7010<br>548495.5480<br>548590.6590                                                   | Preview first 2<br>Northing [m]<br>5936693.0720<br>5936694.1080<br>5936695.0850<br>5936696.0010                                                 | 20 lines of input file:<br>Altitude [m]<br>708.5560<br>708.5090<br>708.1660<br>707.9400                         | Omega [gon]<br>0.3088<br>0.2014<br>0.1084<br>0.0664                     | Phi [gon]<br>-1.7248<br>-1.5792<br>-1.4683<br>-1.3316                       | Kappa [gon]<br>2.3675<br>2.3782<br>2.5234<br>2.7082                     |
| O Spa<br>Tab<br>Oth<br>art import at row:<br>Camera name<br>ED-DOL-Phase_One<br>ED-DOL-Phase_One<br>ED-DOL-Phase_One<br>ED-DOL-Phase_One                     | ce<br>er:<br>3<br>Image name<br>142_23678<br>142_23679<br>142_23680<br>142_23681<br>142_23681<br>142_23682                     | Easting [m]           548317.8720           548406.7010           548455.5480           548590.6590           548678.9950 | Preview first 2<br>Northing [m]<br>5936693.0720<br>5936694.1080<br>5936695.0850<br>5936696.0010<br>5936696.5900                                 | 20 lines of input file:<br>Altitude [m]<br>708.5560<br>708.5090<br>708.1660<br>707.9400<br>708.0490             | Omega [gon]<br>0.3088<br>0.2014<br>0.1084<br>0.0664<br>0.1508           | Phi [gon]<br>-1.7248<br>-1.5792<br>-1.4683<br>-1.3316<br>-1.2206            | Kappa [gon]<br>2.3675<br>2.3782<br>2.5234<br>2.7082<br>2.8428           |
| O Spa<br>Tab<br>Oth<br>art import at row:<br>Camera name<br>ED-DOL-Phase_One<br>ED-DOL-Phase_One<br>ED-DOL-Phase_One<br>ED-DOL-Phase_One<br>ED-DOL-Phase_One | ce<br>er:<br><u>3</u><br>Image name<br>142,23678<br>142,23679<br>142,23680<br>142,23681<br>142,23681<br>142,23682<br>142,23683 | Easting [m]<br>548317.8720<br>548406.7010<br>548495.5480<br>548590.6590<br>548590.6590<br>548570.27090                    | Preview first 2<br>Northing [m]<br>5936693.0720<br>5936695.0850<br>5936695.0850<br>5936696.0010<br>5936696.5900<br>5936696.5900<br>5936696.6870 | 20 lines of input file:<br>Altitude [m]<br>708.5560<br>708.5090<br>708.1660<br>707.9400<br>708.0490<br>708.3480 | Omega [gon]<br>0.3088<br>0.2014<br>0.1084<br>0.0664<br>0.1508<br>0.1469 | Phi [gon]<br>-1.7248<br>-1.5792<br>-1.4683<br>-1.3316<br>-1.2206<br>-1.2579 | Kappa [gon]<br>2.3675<br>2.3782<br>2.5234<br>2.7082<br>2.8428<br>5.0506 |

EO- Configuration of a user defined camera.

*Camera assignment*: defines whether (with more than one camera) one EO file per camera should be used or one file with several cameras. In the latter case, the camera name is extracted from the label in the EO file.

*Input file*: A .txt file with EO parameters must be selected using the Search file button. The first 20 lines of the file are displayed below in a preview.

*Rotation angle*: defines the angle system in the EO file. It must be known which angle type and which rotation sequence the rotation angles refer to.

Rotation unit: Deg, Gon, Rad

Delimiter: defines the delimiter used in the EO file.

Start import at row: defines the line from which the values are imported.

With + - below the *column table*, you can define which column is assigned to which values. The changes to these column definitions are immediately displayed in the preview of the EO file.

| * Bild     | Dateiname     | Rechts      | Hoch         | Höhe     | Omega[gon] | Phi[gon] | Kappa[gon Kappa[gon |
|------------|---------------|-------------|--------------|----------|------------|----------|---------------------|
| 142 23 678 | 142 23678.tif | 548317.8720 | 5936693.0720 | 708.5560 | 0.3088     | -1.7248  | 2.3675 223          |
| 142 23 679 | 142 23679.tif | 548406.7010 | 5936694.1080 | 708.5090 | 0.2014     | -1.5792  | 2.3782 2323         |
| 142 23680  | 142 23680.tif | 548495.5480 | 5936695.0850 | 708.1660 | 0.1084     | -1.4683  | 2.5234 2323         |
| 142 23681  | 142 23681.tif | 548590.6590 | 5936696.0010 | 707.9400 | 0.0664     | -1.3316  | 2.7082 2323         |
| 142 23682  | 142 23682.tif | 548678.9950 | 5936696.5900 | 708.0490 | 0.1508     | -1.2206  | 2.8428 2332         |
| 142 23683  | 142 23683.tif | 548772.7090 | 5936696.6870 | 708.3480 | 0.1469     | -1.2579  | 5.0506 2323         |
| 142 23684  | 142 23684.tif | 548860.8700 | 5936696.1210 | 708.4890 | 0.2449     | -1.3636  | 4.5602              |
| 142 23685  | 142 23685.tif | 548949.4020 | 5936694.9480 | 708.7480 | 0.3108     | -1.3741  | 4.1292              |
| 142 23686  | 142 23686.tif | 549046.3780 | 5936693.0080 | 708.1180 | 0.3304     | -1.2947  | 3.5557              |
| 142 23687  | 142 23687.tif | 549133.3790 | 5936690.8720 | 708.1460 | 0.2878     | -1.2424  | 3.0085              |
| 142 23688  | 142 23688.tif | 549227.4320 | 5936688.8880 | 708.2970 | 0.0708     | -1.4339  | 2.9410              |
| 142 23689  | 142 23689.tif | 549315.7790 | 5936686.8640 | 708.3130 | 0.0048     | -1.3877  | 3.0160              |
| 142 23690  | 142 23690.tif | 549404.0310 | 5936684.5530 | 708.1820 | 0.0943     | -1.3058  | 3.1214              |
| 142 23691  | 142 23691.tif | 549492.2450 | 5936682.4280 | 708.4580 | -0.1311    | -1.2019  | 2.7061              |
| 142 23692  | 142 23692.tif | 549586.9230 | 5936680.5390 | 707.6060 | -0.3293    | -1.1093  | 2.1959              |
| 142 23693  | 142 23693.tif | 549674.9560 | 5936679.6910 | 706.4470 | -0.4983    | -1.1700  | 1.9041              |
| 142 23694  | 142 23694.tif | 549768.1850 | 5936679.7050 | 706.4670 | -0.7296    | -1.1883  | 2.0044              |
| 142 23695  | 142_23695.tif | 549855.3970 | 5936680.1850 | 706.6140 | -0.9600    | -1.2373  | 2.0062              |

Input file for the above configuration.

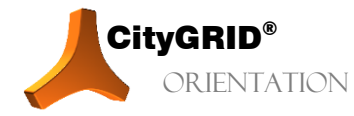

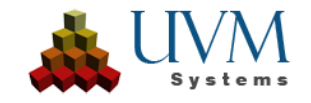

# 5. Image selection

In the last step, the images are selected via a folder or file selection.

| 🙏 Image Orientation Tool |                                 |                    |                 | ×                                |
|--------------------------|---------------------------------|--------------------|-----------------|----------------------------------|
|                          |                                 | Image selection    |                 |                                  |
|                          |                                 |                    |                 | _                                |
| Camera Name              | RED-DOL-Phase_One_YC030073_2019 | 90221-HAMBURG      |                 | <b>~</b>                         |
|                          | Folder                          |                    | O Image file    |                                  |
|                          | Select Images                   |                    | Reset Selection |                                  |
|                          |                                 |                    |                 |                                  |
|                          |                                 | Use original path  |                 |                                  |
|                          |                                 |                    |                 |                                  |
|                          |                                 | Information        |                 |                                  |
|                          | Images in EO input file         | 14929              | 6               |                                  |
|                          | Selected images                 |                    |                 |                                  |
|                          | Selected images existing in     | EO input file 3    |                 |                                  |
|                          |                                 | Plausibility check |                 |                                  |
|                          | Image Count > 0                 | Yes                |                 |                                  |
|                          | Image Format OK                 | Yes                |                 |                                  |
|                          |                                 |                    |                 |                                  |
| Back                     |                                 | Cancel             |                 | Start Conversion to CityGRID XML |

Select images button is used to specify either a directory or one or more image files.

Include subdirectories: If this checkbox is set, all directories within the specified folder are searched for images.

Use original path: If this checkbox is set, the absolute path to the original images is written to the orientation xml file. Otherwise, a relative path is written to the City**GRID** images directory.

A summary of the image selection and a plausibility check are displayed in the information window.

The plausibility check queries whether there are images with a valid image format in the specified directory.

The Start conversion to CityGRID XML button opens a File Browser dialogue that allows you to enter a storage location and file name for the orientation XML file. Pressing the Save button starts the conversion process.

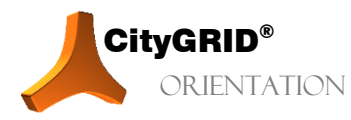

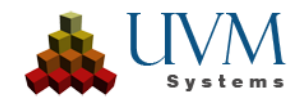

# 6. Error handling

The software City**GRID**<sup>®</sup> is developed, tested, and maintained by UVM Systems with the ambition to be error-free. Nevertheless, we cannot exclude the possibility that errors may occur during processing. If the error in the orientation tool is reproducible, please provide a detailed description of the error: Please send error reports to <u>support@uvmsystenms.com</u>

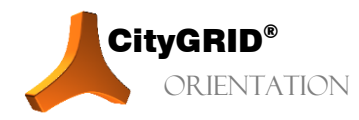

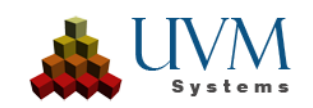

## 7. Contact

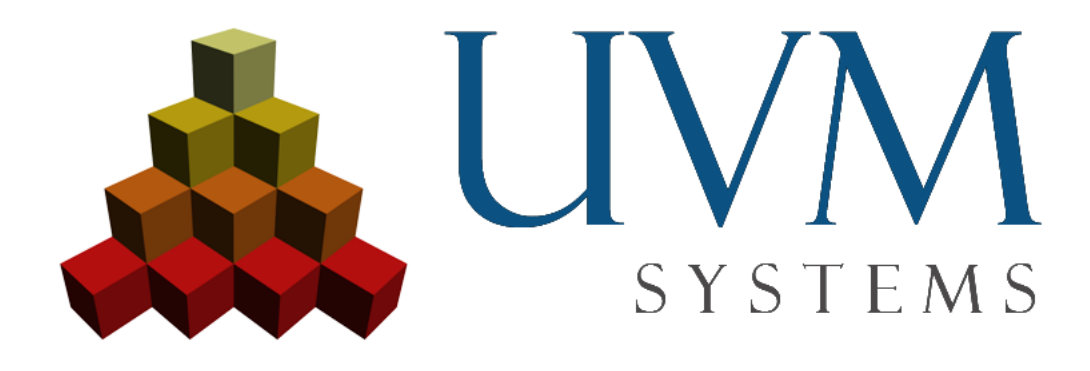

www.citygrid.at

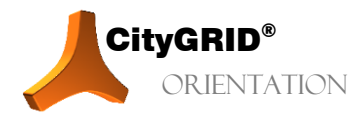

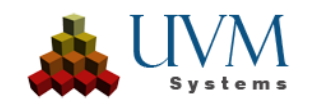